## 日付表示配列

年月日の並び順と時間表示(24h/12h)を設定します。

】 "MENU"をタッチする

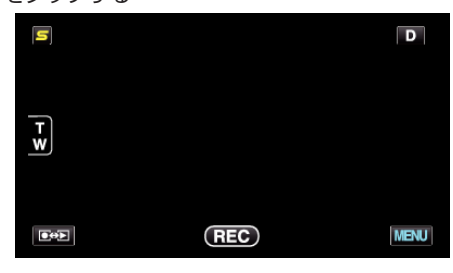

2 "豪"をタッチする

| , <b>**</b> II |            | $\times$ |
|----------------|------------|----------|
|                | 100 000 01 |          |
| ■/■            |            | *        |
| $\checkmark$   |            |          |
| ?              |            |          |

**3** "日付表示配列"をタッチする

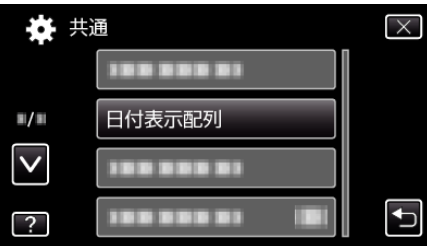

4 タッチして、日時と時間の表示スタイルを設定する

| 日付表示配列  | $\mathbf{X}$ |
|---------|--------------|
| $\land$ | 時間           |
| 年.月.日   | 12h          |
| $\sim$  |              |
| 決定      | Ţ            |

- 並び順は、"月.日.年"、"年.月.日"、"日.月.年"のどれかに設定します。
- ●時間表示は、"12h"、"24h"のどちらかに設定します。
- ∧または v をタッチすると、表示スタイルが変わります。
- 設定が終わったら、"決定"をタッチしてください。